# Procedure to Find the Wi-Fi or MAC Address of a Personal Wireless Device

<u>Note</u>: The Physical Address / MAC address / Wi-Fi Address will be a 12-digit hexidecimal number separated in pairs by a hyphen or colon.

### iPod, iPhone or iPad

Open "Settings" -> "General" -> "About" -> Scroll down to Wi-Fi Address – this is the MAC address. (Please send the WiFi address not the Bluetooth address)

## **Chromebook**

Click on the Network Icon on the lower right of the screen—Click on the name of your current network—Click on the network you are current connected and then click on the "i" icon and select Your Chromebook MAC address will display like this: 00:42:B9:17:FC:7

#### Android Mobile Phone

Open "Settings" -> "About Phone" -> "Status" -> Scroll down to Wi-Fi MAC Address – this is the MAC address.

#### Mac Laptop

Open System Preferences -> Open Network -> Click on "AirPort" -> Click "Advanced" At the bottom of this screen you will find the "AirPort ID" (This is the MAC address)

#### PC Laptop

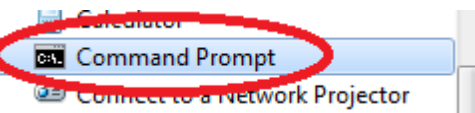

Open a command prompt

Type: "ipconfig /all" -> Scroll up to the section for "Wireless LAN adapter" Look for the "Physical Address" and write it down. (See screen print below)

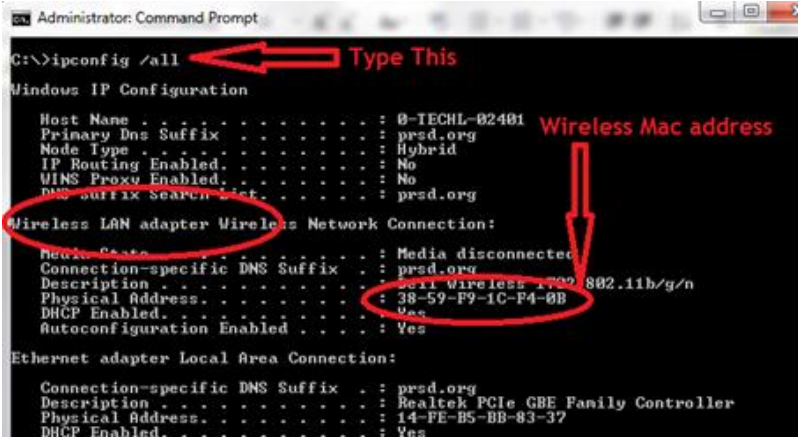

#### **Blackberry**

Open "Options" -> "Device" -> "Device and Status Information" -> Scroll down to WLAN MAC – this is the MAC address.